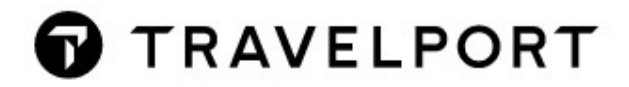

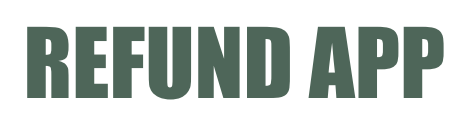

Quick Reference Version 2021

# Contents

| REFUND APP-General Information                                       | . 2 |
|----------------------------------------------------------------------|-----|
| REFUND APP-What is a refund?                                         | . 2 |
| REFUND APP-What types of refund are existing?                        | . 2 |
| REFUND APP-Where can I find the cancellation conditions of the fare? | . 3 |
| REFUND APP-Which airport tax can I refund?                           | . 5 |
| REFUND APP-How do I void a ticket?                                   | . 6 |
| REFUND APP-How do I void a ticket from the Electronic Ticket List?   | . 7 |
| REFUND APP-How do I refund a ticket?                                 | . 8 |
| REFUND APP-How do I refund a ticket from the Electronic Ticket List? | 12  |
| REFUND APP-How do I void an EMD?                                     | 13  |
| REFUND APP-How do I refund an EMD?                                   | 14  |
| REFUND APP -Keyboard shortcuts                                       | 15  |

### **REFUND APP-General Information**

**REFUND APP** gives the possibility to perform full or partial refunds of ticket via a GUI. EMD Refund and EMD Void is also possible if supported by the carrier.

#### WARNING:

Please note that **REFUND APP** does **not** provide any guarantee against incorrect issued Refunds or ADMs. It is the user's responsibility to read cancellation conditions of the fare and to decide which taxes can be refunded or not, before proceeding with the refund. It is also the user's responsibility to check if all taxes and values in the **REFUND APP** are correct and complete.

### **REFUND APP-What is a refund?**

If a passenger must cancel his or her trip, the ticket issued for this purpose must also be cancelled. To do this, you must first read the cancellation conditions of the fare used and then handle the refund process accordingly. Furthermore, we still must decide between the cancellation conditions of the fare on the one hand and airport taxes on the other hand.

### **REFUND APP-What types of refund are existing?**

Depending on the moment of the cancellation and the type of fare, we differentiate between the following types of refund:

#### Void:

On the day the ticket is issued, the ticket can be "voided". In this case the ticket is not settled with the airline and there are no costs for the cancellation.

#### Full Refund:

High priced tickets are often very flexible and can be cancelled without any fees from the airline. The customer gets all his money back.

#### Partial Refund:

In the case of fare combinations or partially used ticket, the customer my only get a part of his money back. In this situation, the difference between the used and unused fare will be refunded to the customer.

#### No Refund:

Cheap tickets are in most cases not refundable. The passer does not receive the fare refunded. However, if airport taxes are unused, they may be refunded.

### **REFUND APP-Where can I find the cancellation conditions of the fare?**

The cancellation conditions can be found in the **Fare Note** of the fare in **Chapter 16** (Penalties). Click on the **Fare Basis** in the Filed Fare of the ticket to be cancelled. If you find a fare combination in the ticket you must check each Fare Basis separately.

| P1 SCHERMANN/TIMOMR          | ADT       | G E 257     | 9903132888   |      |
|------------------------------|-----------|-------------|--------------|------|
| VIE OS MIL 46.50KATCLSP4 OS  | VIE 46.50 | ØKATCLSP4 M | UC93.00END   | ROEØ |
| FARE EUR78.00 TAX 8.40AT TAX | 3.50QD    | TAX 18.69Z) | ( TAX 6.50HB | TAX  |
| 15.04IT TAX 0.99MJ TAX 2.75  | VT TAX 10 | 0.00YQ TAX  | 16.00YR TOT  | EUR  |
| 159.87                       |           |             |              |      |
| ***ADDITIONAL FEES MAY APPLY | *SEE>FO1  |             |              |      |
| S1 FB-KATCLSP4 B-1PC         | 8         | NB-200CT    | NA-200CT     |      |
| S2 FB-KATCLSP4 B-1PC         | 1         | VB-250CT    | NA-250CT     |      |
| FARE RESTRICTION MAY APPLY   |           |             |              |      |
| LAST DATE TO PURCHASE TICKET | : 14JUN18 | 8           |              |      |
| SUBTOTAL EUR 159.87 TOTAL F  | EES 0.00  | GRAND TOT   | TAL 159.87   |      |

A search window will open, which you may need to complete if some fields are not filled in. Then click on **Search**.

| Find Fares                   | ×                               |
|------------------------------|---------------------------------|
| Please enter the Origin and  | Destination *                   |
| Fare Origin                  | VIE                             |
| Fare Destination             | MXP                             |
| Travel Date                  | 200CT18                         |
| Ticket Date                  | 13JUN18                         |
| Fare Basis                   | KATCLSP4                        |
| PTC                          | ADT                             |
| Airlines                     | OS                              |
| Account                      |                                 |
| Private Fares PCC            |                                 |
| Fare Type                    | Public Fares Y                  |
|                              |                                 |
|                              | SEARCH                          |
| * The Fare Basis Code is ass | sociated with multiple segments |

The Fare Display of the selected fare is displayed. To display Chapter 16 (Penalties) click on the fare.

| FARES LAS<br>OS<br>MPM 465 E<br>**ADDITIO | T UPDATE<br>VIE-MIL<br>H<br>NAL TAXE | D 13JUN 1<br>DEPART 20<br>S/FEES MA | 2:0<br>ОСТ<br>Ү А | 9 P<br>PPLY | ••          |         |    |    |    |
|-------------------------------------------|--------------------------------------|-------------------------------------|-------------------|-------------|-------------|---------|----|----|----|
|                                           | FARE                                 | FARE<br>BASIS                       | с                 | AP          | MIN/<br>MAX | SEASONS | MR | GI | DT |
| 1 05                                      | 78.00R                               | KATCLSP4                            |                   |             | V/12M       |         | R  | EH |    |

You will be taken directly to Chapter 16 (Penalties). There you scroll down to the Cancellation information and read if a refund is allowed and what fees must be collected.

```
Non-Refundable:
```

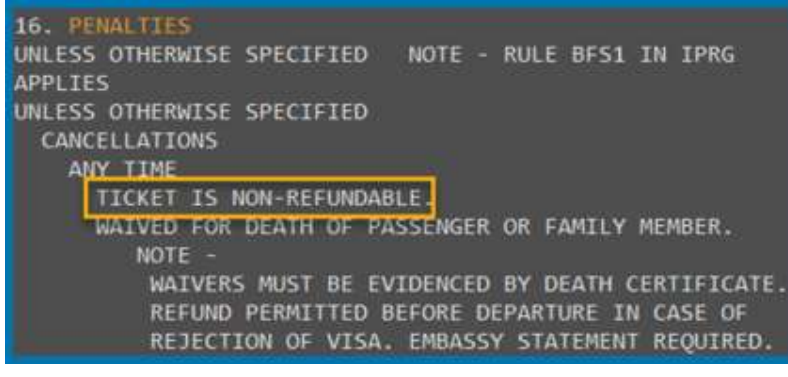

```
Refundable with fee:
```

```
16. PENALTIES
UNLESS OTHERWISE SPECIFIED NOTE - RULE BFL1 IN IPRG
APPLIES
UNLESS OTHERWISE SPECIFIED
CANCELLATIONS
ANY TIME
CHARGE EUR 70.00 FOR CANCEL/NO-SHOW/REFUND.
WAIVED FOR DEATH OF PASSENGER OR FAMILY MEMBER.
NOTE -
CHARGE EUR 70.00 FOR CANCEL/NO-SHOW/REFUND FOR
ANY REFUNDED FARE COMPONENT.
```

#### Refundable without fees:

```
UNLESS OTHERWISE SPECIFIED NOTE - RULE BFX1 IN IPRG
APPLIES
UNLESS OTHERWISE SPECIFIED
CANCELLATIONS
ANY TIME
CANCELLATIONS PERMITTED.
NOTE -
REFUND RULES APPLY PER FARE COMPONENT.
```

# **REFUND APP-Which airport tax can I refund?**

Regardless of the refundability of the Ticket fare, you must also check which taxes may be refunded. It is important to note whether the tax in question is a **Departure Tax** or an **Arrival Tax**. Please also check in the fare rule if these taxes can be refunded or not.

Please note that the tax codes **YQ** and **YR** are not airport taxes! These are charged for e.g. Kerosene supply or similar purposes. In most cases they are not refundable if the tariff is not refundable.

For the LH-Group the **YR** tax is the so-called **Distribution Cost Charge**. This charge is collected when the booking is made through a travel agency and is **NEVER** refundable. If you must refund such a ticket the option **Full Refund** must never be selected in the mask.

| REFUND OF UNUSED TAXES PAID TO THIRD PARTIES<br>PERMITTED. |      |
|------------------------------------------------------------|------|
| EXCEPT FOR TAXES THAT ARE LEGALLY NON-REFUNDA              | BLE. |
| REFLIND OF LINUSED VR NOT PERMITTED.                       |      |
| THIS ALSO INCLUDES LH/LX/OS/SN/EN                          |      |
| DCC - DISTRIBUTION COST CHARGE -                           |      |
| SHOWN AS YR ON THE TICKET.                                 |      |
| REFUND OF UNUSED YO NOT PERMITTED.                         |      |

# **REFUND APP-How do I void a ticket?**

A ticket can be voided free of charge on the day of issue.

#### Step1 : Open the REFUND APP

Enter #REF to open the REFUND APP. In the mask, chose the ticket to be voided by ticking the Void box.

|                                      |               |                   | Status | Full | Partial | Void | Une |
|--------------------------------------|---------------|-------------------|--------|------|---------|------|-----|
|                                      |               |                   |        |      |         |      |     |
| 2209903590516 BERNHARD/DANIELMR open | 2209903590516 | BERNHARD/DANIELMR | open   |      |         |      |     |

### Step 2 : Void Ticket

| In the mask, confirm the question <b>D</b> o | o you want to voi | d this ticket now? by cli | cking the butt | on Void |
|----------------------------------------------|-------------------|---------------------------|----------------|---------|
| ticket(s)                                    |                   |                           |                |         |
| etnumber Name                                | Void t            | icket <sub>Status</sub>   | Full           | Partial |
| Do you really want to                        | void ticket:      |                           |                |         |
| 2209903590516                                |                   |                           |                |         |
|                                              | Void              | Cancel                    |                |         |

The voiding process is now complete.

# **REFUND APP-How do I void a ticket from the Electronic Ticket List?**

A ticket can be voided free of charge on the day of issue.

| Step1<br>Enter  | *HTE to display the Electroni                                                        | <b>c Ticket List</b><br>of Electronic Ticke            | ts.                |
|-----------------|--------------------------------------------------------------------------------------|--------------------------------------------------------|--------------------|
| 2               | *HTE                                                                                 |                                                        |                    |
| ELEC            | TRONIC TICKET LIST BY *<br>NAME<br>E001: HUG/ANITAMRS<br>E002: HUG/RETOMR<br>OF LIST | HTE<br>TICKET NUMBER<br>1609903597552<br>1609903597553 |                    |
| Step 2<br>Enter | 2 : Void Ticket<br>#VOIDn, e.g. #VOID1                                               |                                                        |                    |
| 1               | #VOID1                                                                               |                                                        |                    |
| WARN            | ING - YOU ARE ABOUT TO                                                               | VOID THIS TICKET                                       | >TRV/1609903597552 |

To Void the Ticket simply click the prepared entry with your mouse or tab next to it and hit Enter.

## **REFUND APP-How do I refund a ticket?**

From the day after the ticket is issued, it can only be refunded. To complete this process please proceed as follows:

#### Step 1: Check Fare Rules

First, refer to Chapter 16 (Penalties) of the ticket's fare conditions and read in the Cancellation section the cancellation conditions.

#### Step: 2: Airport Taxes

Check Tax conditions and decide which tax may be returned. If the ticket is unused, all taxes may be refunded, and this step can be omitted. The exceptions are the YQ and YR taxes which depend on the fare.

#### Step 3: Open the REFUND APP

Enter **#REF** to open the **REFUND APP**. In the mask, chose the ticket to be refunded by ticking either the Full box or partial box option.

| 1 | Choose ticket(s) |                   |        |      |         |      | IP4FTA/6DS | 3 |
|---|------------------|-------------------|--------|------|---------|------|------------|---|
|   | Ticketnumber     | Name              | Status | Full | Partial | Void | Undo       |   |
|   |                  |                   |        |      | _       |      |            |   |
|   | 1 2209903590516  | BERNHARD/DANIELMR | open   |      |         |      |            |   |
|   |                  |                   |        |      |         |      |            |   |
|   |                  |                   |        |      |         |      |            |   |

### Step 4: Full Refund

| Partial |
|---------|
|         |
|         |
|         |
|         |
|         |
|         |

Enter a Waiver Code (optional) if needed and finish the Refund by clicking the Refund button.

Please note: Airline Authority modifier allows up to 19-characters waiver code to be entered. However, only the first 14 characters are sent to BSP and are populated in the MIR message.

#### Step 4: Partial Refund - Fill-in the refund mask

Now fill-in the empty fields in the mask with the correct data. Under **Used amount – Cash or Used amount-CC** (depends on the original payment of the ticket to be refunded) enter the value of rate that the customer will not get back. For partially flown/partially refundable tickets it is your responsibility to calculate the correct amount. In the field **Cancellation charge** you must enter the cancellation f<u>ees</u> according to Chapter 16

(Penalties). All non-refundable taxes must be removed from the list by clicking (it is your responsibility to select the correct taxes to be removed). Please note that the **YR-TAX** (DCC, CHF 16.00) is never refunded for tickets of the **LH-Group** and must always be deleted.

| Passenge               | r: BERNH | HARD/ | DANIELMR  | Ticket:   | 22099        | 03590516 |    |          |       |    |   |       |    |
|------------------------|----------|-------|-----------|-----------|--------------|----------|----|----------|-------|----|---|-------|----|
| 306.00                 |          |       | Amount I  | nvoice    |              |          |    |          |       |    |   |       |    |
| 153.00                 |          | _     | Used amo  | ount - Ca | ash          |          |    |          |       |    |   |       |    |
|                        |          |       | Used amo  | ount - Co | 2            |          |    |          |       |    |   |       |    |
|                        |          |       | -         |           |              |          |    |          |       |    |   |       |    |
| 0.00                   |          | ×     | Cancellat | ion char  | ge           |          |    |          |       |    |   |       |    |
| 0.00<br>Taxes          | DE       | *     | Cancellat | Ion char  | ge<br>ax     | 57.65    | RD | ж        | 50.00 | YQ | ж | 19.00 | YR |
| 0.00<br>Taxes          | DE       | *     | Cancellat | Ion char  | ge<br>%      | 57.65    | RD | <b>%</b> | 50.00 | YQ | * | 19.00 | YR |
| 0.00<br>Taxes<br>21.16 | DE       | *     | Cancellat | ION Char  | ge<br>%<br>% | 57.65    | RD | *        | 50.00 | YQ | * | 19.00 | YR |

In the mask you can click [Details] to display details of the Electronic Ticket.

| 1 Choose t                                 | icket(s)        |       |                                                           |                                               |                         |           |    |   |       |    |             | IP    | P4FTA/6 | DS3               | TKT: 220 9903 590516 NAME: BERNHARD/DANIELMR<br>ISSUED: 200CT20 FOP:INVOICE<br>PSEUDO: 6D53 PLATING CARRIER: LH ISO: DE IATA: 23493750<br>LISE CE IT CLS DATE BRODE TIME ST Z/B ZABE CON                                                                                                    |
|--------------------------------------------|-----------------|-------|-----------------------------------------------------------|-----------------------------------------------|-------------------------|-----------|----|---|-------|----|-------------|-------|---------|-------------------|----------------------------------------------------------------------------------------------------|
| 2 Choose t<br>Passenge<br>306.00<br>153.00 | axes<br>r: BERN | HARD/ | DANIELMR<br>Amount I<br>Used amo<br>Used amo<br>Cancellat | Ticket: :<br>nvoice<br>ount - Ca<br>ount - Co | 22099<br>ash<br>C<br>ge | 903590516 |    |   |       |    |             | [De   | etails] |                   | OSE CK FLI 94 M ISJAN FRANUC C715 K MSZEKZGO 1<br>IPC<br>OPEN LH 93 K 22JAN MUCFRA 0700 OK K28FLXG2 2<br>NVB17JAN IPC<br>FARE EUR 306.00 TAX 21.16DE TAX 30.700Y TAX 126.65XT<br>TOTAL EUR 494.51<br>FARE RESTRICTION MAY APPLY<br>FRA LH MUC 237.00 LH FRA Q7.00 62.00 EUR306.00END X<br>T 57.65RD50.00Y01.00VR<br>RLOC IG IP4FTA 1A PQZ8SB |
| Taxes                                      | DE              | *     | 30.70                                                     | OY                                            | *                       | 57.65     | RD | * | 50.00 | YQ | %<br>%<br>% | 19.00 | YR      | - %<br>- %<br>- % |                                                                                                    |
| Ref                                        | und             |       |                                                           |                                               |                         | Sav       | /e |   |       |    |             | Adva  | nced    |                   |                                                                                                    |

In the mask you can click dvanced to deactivate all automatisms. This is used if a user wants to type everything as in cryptic without taking the risk of typing over the dots or making input errors.

When finished click the Button . If you discover errors at this time you can still cancel the refund in the next step!

In addition you can click save to save your refund mask and continue the process manually at a later time.

#### Step 5: Perform refund REFUND APP will now display the refundable amount.

If you must enter an Airline Authorization (e.g. Waiver Code), you can do this by clicking

 Airline Authorization

 Image: Solution and Solution and So

In cryptic this corresponds with this field:

| >*TRN2 A/L AUTHOR<br>REFUNDED PFC AIRPOR   | ITY ·<br>T CODE AND CHARGE IN | PAGE 2 OF 4         |
|--------------------------------------------|-------------------------------|---------------------|
| PFC1-MIA -4.50. PFC<br>CREDIT CARD CODE    | 2 PFC3<br>CARD NUMBER         | PFC4                |
| EXPIRY DATE                                | REFUND AMOUNT                 |                     |
| EXPIRY DATE                                | REFUND AMOUNT                 |                     |
| TOUR CODE                                  | NET Y/N ·N NET                | FARE AMT            |
| TOTAL CREDIT REFUND<br>TOTAL CASH REFUND D | DUE 0.00<br>UE 1059.25        | THIRD SCREEN Y/N •Y |

If you must enter an Airline remark, you can do this by clicking Airline Remarks

| Confirm refund                                |
|-----------------------------------------------|
| The following amount will be refunded: 680.00 |
| Airline Authorization                         |
| Airline Remarks                               |
|                                               |
|                                               |
|                                               |
| DI Remarks                                    |
| Proceed with refund Abort refund              |

In cryptic this corresponds with this field:

| >*TRN3                                  | PAGE 3 OF 4 |
|-----------------------------------------|-------------|
| CREDIT CARD CODE CARD NUMBER            |             |
| EXPIRY DATE REFUND AMOUNT               |             |
| TOTAL CREDIT REFUND DUE 0.00            |             |
| TOTAL CASH REFUND DUE 1059.25           |             |
| REMARKS ·                               |             |
| ••••••••••••••••••••••••••••••••••••••• |             |
| •••••••                                 |             |

| Confirm refund         |                         |  |  |
|------------------------|-------------------------|--|--|
| The following amount w | ill be refunded: 680.00 |  |  |
| Airline Authorization  |                         |  |  |
| Airline Remarks        |                         |  |  |
| 01 Remarks             |                         |  |  |
|                        |                         |  |  |
|                        |                         |  |  |

After checking the amount, click on **Proceed with refund** to complete the process.

REFUND APP then confirms the execution of the refund with the message Refund successful.

The ticket is showing the coupon status **RFND** 

«Back to Electronic Ticket List» TKT: 257 9903 145977 NAME: SCHERMANN/TIMOMR FOP: INVOICE ISSUED: 31JUL18 PSEUDO: 0E05 PLATING CARRIER: OS ISO: AT IATA: 06212345 USE CR FLT CLS DATE BRDOFF TIME ST F/B FARE CPN RFND OS 511 K 12SEP VIEMXP 0640 OK KATLGTP3 1 NVB12SEP NVA12SEP RFND DS 516 L 17SEP MXPVIE 2000 OK LATLGTP3 2 NVB17SEP NVA17SEP 49.00 TAX 8.40AT TAX 3.50QD TAX 73.97XT FARE EUR TOTAL EUR 134.87 FARE RESTRICTION MAY APPLY VIE OS MIL 22.27 OS VIE 35.16 NUC57.43END ROE0.8530 07 XT 18.69ZY6.50HB15.04IT0.99MJ2.75VT14.00YQ16.00Y R RLOC 1G MQK6P8 1A SMCS3L

The refund process is now complete.

# **REFUND APP-How do I refund a ticket from the Electronic Ticket List?**

From the day after the ticket is issued, it can only be refunded. To complete this process please proceed as follows:

#### Step 1: Check Fare Rules

First, refer to Chapter 16 (Penalties) of the ticket's fare conditions and read in the Cancellation section the cancellation conditions.

#### Step: 2: Airport Taxes

Check Tax conditions and decide which tax may be returned. If the ticket is unused, all taxes may be refunded, and this step can be omitted. The exceptions are the YQ and YR taxes which depend on the fare. A ticket can be voided free of charge on the day of issue.

#### Step 3 : Display the Electronic Ticket List

Enter \*HTE to display the List of Electronic Tickets.

| 1    | *HTE    |                |               |
|------|---------|----------------|---------------|
| ELEC | TRONIC  | TICKET LIST BY | *HTE          |
|      | E001:   | NAME           | TICKET NUMBER |
|      | E002:   | HUG/ANITAMRS   | 1609903597552 |
|      | OF LIST | HUG/RETOMR     | 1609903597553 |

### Step 4: Refund Ticket

Enter #REFn, e.g. #REF1 to open the Refund Mask for the first Ticketnumber (manual Refund)

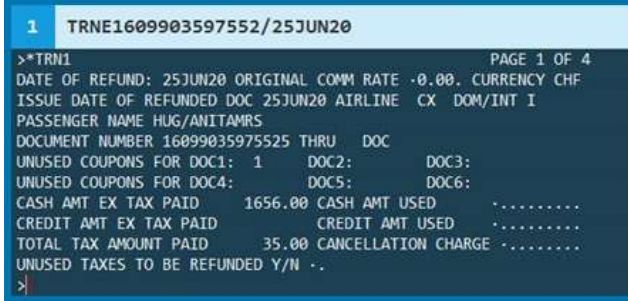

or:

Enter #REFn/waivercode, e.g. #REF1/COVID19 to process a Full Refund with a Waiver Code

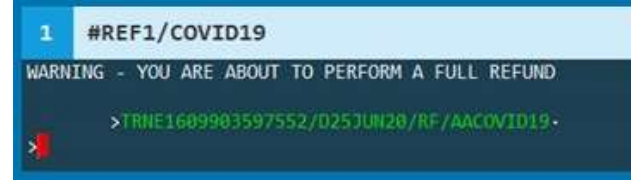

To fully refund the Ticket simply click the prepared entry with your mouse or tab next to it and hit Enter.

# **REFUND APP-How do I void an EMD?**

An EMD can be voided free of charge on the day of issue.

#### Step1 : Open the REFUND APP

Enter **#REF** to open the **REFUND APP**. In the mask you can click on the details button to display all details of the EMD.

| Cł | oose ticket(s) |                   |        |      |         |      | IP4FTA/6 |
|----|----------------|-------------------|--------|------|---------|------|----------|
|    | Ticketnumber   | Name              | Status | Full | Partial | Void | Undo     |
| 1  | 2209903590516  | BERNHARD/DANIELMR | open   |      |         |      |          |
|    | EMD Number     | Name              | Status |      |         |      |          |
| 1  | 2209991163460  | BERNHARD/DANIELMR | open   | full | partial | void | details  |

#### Step 2 : Void EMD

Select the **EMD** to be voided in the mask and click on the button . The **EMD** is now voided and the status in the mask is set to void.

## **REFUND APP-How do I refund an EMD?**

From the day after the **EMD** is issued, it can only be refunded. To complete this process please proceed as follows:

### Step 1: Open the REFUND APP

Enter **#REF** to open the **REFUND APP**. In the mask you can click on the details button to display all details of the **EMD**.

| Ch | ioose ticket(s) |                   |        |      |         |      | IP4FTA/6DS |
|----|-----------------|-------------------|--------|------|---------|------|------------|
|    | Ticketnumber    | Name              | Status | Full | Partial | Void | Undo       |
| 1  | 2209903590516   | BERNHARD/DANIELMR | open   |      |         |      |            |
|    | EMD Number      | Name              | Status |      | _       |      |            |
| 1  | 2209991163460   | BERNHARD/DANIELMR | open   | full | partial | void | details    |

### Step 2: Perform refund

Select the **EMD** to be refunded in the mask and click on the button **EMD** to start the refund process. The **EMD** is now refunded and the status in the mask is set to **refunded**. Unlike refunding tickets, an **EMD** can only be fully refunded.

#### Attention:

Airlines reserve the right to block the refund of an EMD in the reservation systems. You can find the current status in the MyTravelport knowledge database. Just enter the keyword EMD and the airline code in the search line e.g. **EMD OS**.

| In der Ausgab                                     | e finde | n sie dar | nn den Stat        | us für di | e jeweili   | ge Leis | stung: |      |              |
|---------------------------------------------------|---------|-----------|--------------------|-----------|-------------|---------|--------|------|--------------|
| Description of fee                                | RFIC    | RFISIC    | Method             | Group     | EMD<br>type | ICW     | Refund | Void | Exchange     |
| Rebooking Fee                                     | D       | 993       | Manual<br>SVC      | N/A       | EMD-S       | Y       | N      | ۷    | N            |
| Cancellation<br>Fee                               | D       | 995       | Manual<br>SVC      | N/A       | EMD-5       | ۲       | N      | ۷    | N            |
| Refundable<br>Balance -<br>REFUNDABLE<br>BALANCES | D       | 996       | Auto-<br>generated | N/A       | EMD-S       | ¥       | Y      | N    | N            |
| Deposits Down<br>Payments                         | D       | 997       | Manual<br>SVC      | N/A       | EMD-S       | N       | Y      | Y    | . <b>Ү</b> . |
| Unaccompanied<br>Minor                            | £       | OBH       | DAS                | UN        | EMD-A       | Ŷ       | ¥.     | ٧    | Ŷ            |
| Oxygen                                            | E       | 084       | DAS                | MD        | EMD-A       | Y       | Y      | Y.   | Ŷ            |
| Paid Seats                                        | A       | 085       | Smartpoint         | SA        | EMD-A       | Y       | N      | Y    | Y            |
| First Checked<br>Bog                              | с       | 0CC       | DAS                | BG        | EMD-A       | Y       | N      | Y    | Y            |

# **REFUND APP -Keyboard shortcuts**

We have included several shortcuts into the Refund App for our customers that prefer keyboard entries rather than point and click.

| Ch | oose ticket(s) |              |           |      |         |      | S3FPGE/0XZ |
|----|----------------|--------------|-----------|------|---------|------|------------|
|    | Ticketnumber   | Name         | Status    | Full | Partial | Void | Undo       |
| 1  | 2579903965927  | DOE/JOHN MR  | open ①    |      |         |      |            |
| 2  | 2579903965925  | DOE/JOHN MR  | exchanged |      |         |      |            |
| 3  | 2579903965926  | DOE/JANE MRS | exchanged |      |         |      |            |
| 4  | 2579903965923  | DOE/JOHN MR  | open      |      |         |      |            |
| 5  | 2579903965924  | DOE/JANE MRS | open      |      |         |      |            |
| 6  | 0169903965921  | DOE/JOHNMR   | void      |      |         |      |            |
| 7  | 0169903965922  | DOE/JANEMRS  | void      |      |         |      |            |
| 8  | 2579903965919  | DOE/JOHN MR  | void      |      |         |      |            |
| 9  | 2579903965920  | DOE/JANE MRS | void      |      |         |      |            |
| 10 | 2579903965928  | DOE/JANE MRS | open (i)  |      |         |      |            |

| "ALT+F" | selects | all tickets | for Full | Refund |
|---------|---------|-------------|----------|--------|
|         |         |             | -        |        |

"ALT+V" selects all tickets for Void

"ALT+N" N= the number at the beginning of each row (left of the ticket number) Selects this ticket for partial Refund (e.g. ALT+4 selects 2579903965923, DOE/JOHN MR)

- "ALT+U" selects all tickets for Void
- "ALT+C" "continue" action (same as clicking the continue button) for all selected tickets

|                                                                                                    | EL: DUE/JUE  | N MR Ticket  | 2579903    | 9659       | 23    |          |     |      |    |   |      |    |   |
|----------------------------------------------------------------------------------------------------|--------------|--------------|------------|------------|-------|----------|-----|------|----|---|------|----|---|
| 1 1 1 1 1 1 1 1                                                                                                 |              | 0.005.000005 |            | 100.00     |       |          |     |      |    |   |      |    |   |
| 1405.0                                                                                                    | 0            | Amount       | Cash       |            |       |          |     |      |    |   |      |    |   |
| 11.11                                                                                                    |              | Used an      | nount - Ca | ash        |       |          |     |      |    |   |      |    |   |
|                                                                                                    |              | Used an      | nount - C  | 5          |       |          |     |      |    |   |      |    |   |
| 22.22                                                                                                    |              | Cancella     | tion char  | ae         |       |          |     |      |    |   |      |    |   |
| the second second second second second second second second second second second second second second second se |              | Cancene      |            |            |       |          |     |      |    |   |      |    |   |
| -                                                                                                    |              | Cincent      |            |            |       |          |     |      |    |   |      |    |   |
| Taxes                                                                                                    |              | Sincein      |            |            |       |          |     |      |    |   |      |    | _ |
| Taxes                                                                                                    | AT 8         | 06.00        | QD         | - x        | [     | ZY       | *   | 3.37 | XA | × | 5.96 | XY |   |
| Taxes<br>8.32<br>5.10                                                                                           | AT 8         | 06.00        | QD<br>YQ   | - x<br>- x | 19.00 | ZY<br>YR | *   | 3.37 | XA | * | 5.96 | XY |   |
| Taxes<br>8.32<br>5.10                                                                                           | AT 3         | 06.00        | QD<br> YQ  | *<br>*     | 19.00 | ZY<br>YR | *   | 3.37 | XA | * | 5.96 | XY |   |
| Taxes<br>8.32<br>5.10                                                                                           | AT 3<br>YC 3 |              | QD<br> YQ  | * *        | 19.00 | ZY<br>YR | * * | 3.37 |    | * | 5.96 | XY |   |

"ALT+S" same as clicking on the save button

TIP:

There are more shortcuts available. As a rule of thumb you can always try to enter ALT+First letter of the box you could click on. For example ALT+A for Advanced Mode or ALT+L for load etc.

Copyright © 2021 Travelport and/or its subsidiaries. All rights reserved. Travelport provides this document for information purposes only and does not promise that the information contained in this document is accurate, current or complete. This document is subject to change without notice. No part of this document may be reproduced, stored in a retrieval system, or transmitted in any form or any means electronic or mechanical, including photocopying and recording for any purpose other than the licensee's personal use without the prior written permission of Travelport and/or its subsidiaries.